## Follow the steps described in this guide to create a reservation in Bookitlab:

- 1) Enter Bookitlab with your Feide account: https://core.bookitlab.com/ntnu/Login.aspx?ReturnUrl=%2fntnu
- 2) Look for and select "IV-Department of Mechanical and Industrial Engineering" :

| bokitlab                                                                                    | D NTNU                                                     | asset attribute Q 🔀 | Cristian Torres Rodriguez |  |  |  |  |  |  |
|---------------------------------------------------------------------------------------------|------------------------------------------------------------|---------------------|---------------------------|--|--|--|--|--|--|
| A your                                                                                      |                                                            |                     |                           |  |  |  |  |  |  |
| CORES                                                                                       | Browse By Department / Core                                |                     | ^                         |  |  |  |  |  |  |
|                                                                                             | INSTRUMENTS > HF - Department of Art and Media Studies     |                     |                           |  |  |  |  |  |  |
| INCIDENTS AND EVENTS                                                                        | =                                                          |                     |                           |  |  |  |  |  |  |
| REQUEST SERVICES   := CONSUMABLES     V - Department of Manufacturing and Civil Engineering |                                                            |                     |                           |  |  |  |  |  |  |
|                                                                                             | > IV - Department of Mechanical and Industrial Engineering |                     | =                         |  |  |  |  |  |  |
| MESSAGES                                                                                    | > IV - Department of Structural Engineering                |                     | =                         |  |  |  |  |  |  |
|                                                                                             | > MH - CoMed                                               |                     | =                         |  |  |  |  |  |  |
|                                                                                             | > MH - Department of Circulation and Medical Imaging       |                     | =                         |  |  |  |  |  |  |
| M ADMIN PANEL                                                                               | > MH - Department of Clinical and Molecular Medicine       |                     | Ē                         |  |  |  |  |  |  |
|                                                                                             | > MH - Department of Neuromedicine and Movement Science    |                     | =                         |  |  |  |  |  |  |
|                                                                                             |                                                            |                     |                           |  |  |  |  |  |  |

3) Select "MTP-Nanomechanical lab":

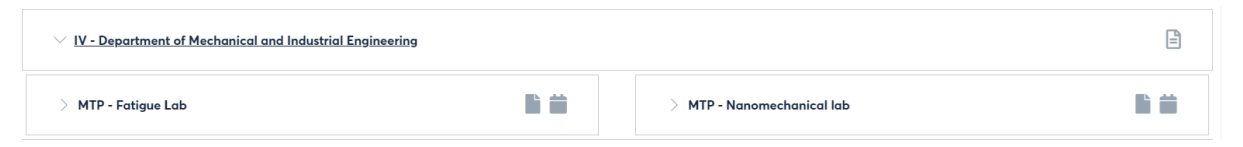

4) Book the desired instrument by selecting the corresponding calendar. For example, for the nanoindenter:

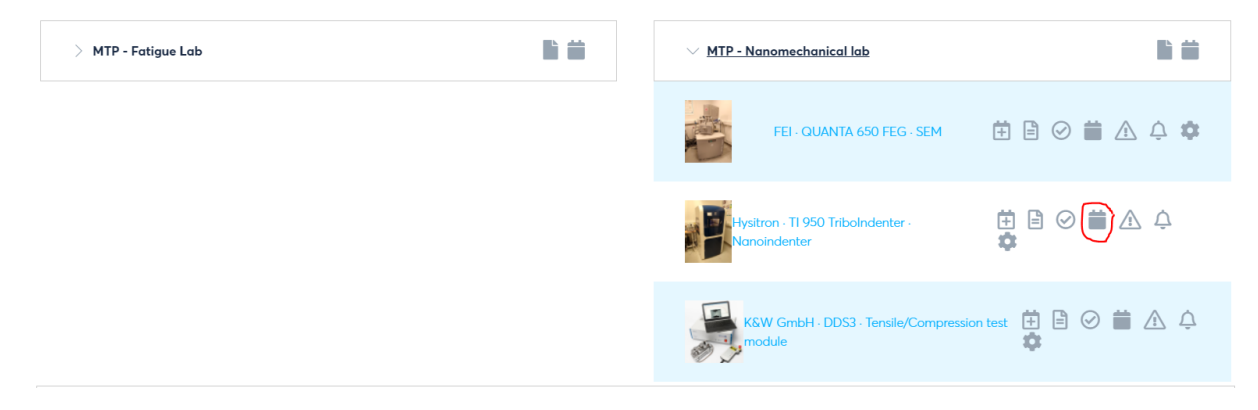

5) The booking calendar for the selected instrument will open. Select the desired day and time of the booking (as a trial, just select a random one):

| K Hysitro                                              | Hysitron - TI 950 Tribolndenter - Nanoindenter 🗶 🏠 🌪 📖 🔍 |                       |                         |                        |                      |                        |                      |  |  |  |
|--------------------------------------------------------|----------------------------------------------------------|-----------------------|-------------------------|------------------------|----------------------|------------------------|----------------------|--|--|--|
| < 🖻 🕷 » Hysitron · TI 950 Tribolndenter · Nanoindenter |                                                          |                       |                         |                        |                      |                        |                      |  |  |  |
|                                                        | Monday, Feb 15, 2021                                     | Tuesday, Feb 16, 2021 | Wednesday, Feb 17, 2021 | Thursday, Feb 18, 2021 | Friday, Feb 19, 2021 | Saturday, Feb 20, 2021 | Sunday, Feb 21, 2021 |  |  |  |
| 08:00                                                  |                                                          |                       |                         |                        |                      |                        |                      |  |  |  |
| 09:00                                                  |                                                          |                       |                         |                        |                      |                        |                      |  |  |  |
| 10:00                                                  |                                                          |                       |                         |                        |                      |                        |                      |  |  |  |
| 11:00                                                  |                                                          |                       |                         |                        |                      |                        |                      |  |  |  |
| 12:00                                                  |                                                          |                       |                         |                        |                      |                        |                      |  |  |  |
| 13:00                                                  |                                                          |                       |                         |                        |                      |                        |                      |  |  |  |
| 14:00                                                  |                                                          |                       |                         |                        |                      |                        |                      |  |  |  |
| 15:00                                                  |                                                          |                       |                         |                        |                      |                        |                      |  |  |  |
| 16:00                                                  |                                                          |                       |                         |                        |                      |                        |                      |  |  |  |
| 17:00                                                  |                                                          |                       |                         |                        |                      |                        |                      |  |  |  |

- 6) Fill up the reservation information:
  - 1. Check that your project appears in the field "project name". If not, send me an email with your project name and number so that I can ask NTNU to introduce it in the system. Without project number, it is not possible to make a reservation.

| v Reservat       | ion                                              |          |       |   |                        |                                            |   |  |
|------------------|--------------------------------------------------|----------|-------|---|------------------------|--------------------------------------------|---|--|
| INSTRUMENT 🖹 🛆 🛈 | * Hysitron - TI 950 Tribolndenter - Nanoindenter |          |       |   | ORG UNIT               | N/A                                        |   |  |
| START TIME       | 18/02/2021                                       | Ê        | 10:00 | 2 | USER 🚨 🗓               | Cristian Torres Rodriguez ( chritorr )     | ٣ |  |
| END TIME         | 18/02/2021                                       | <b>#</b> | 11:00 | 9 | PROJECT NAME           | Please Select an Item                      | * |  |
|                  |                                                  | I        |       |   | REPETITIVE RESERVATION | ٩                                          | ł |  |
|                  |                                                  |          |       |   | ASSISTED RESERVATION   | Adaptiv Control of Aluminium Manufacturing |   |  |
|                  |                                                  |          |       |   | TRAINING SIGN UP       | C-PIMS                                     |   |  |
|                  |                                                  |          |       |   | 0                      | Discovery 2019-2021                        |   |  |
|                  |                                                  |          |       |   | STAFF USER 🗓           | Driftsmidler Post-Doc. Jun Ma              |   |  |
|                  |                                                  |          |       |   |                        | GreenCOAT                                  |   |  |
|                  |                                                  |          |       |   | ORDER STATUS           | Postdok 2019 Jørgen Blindheim              |   |  |
|                  |                                                  |          |       |   |                        | SFI OM WP2                                 |   |  |
|                  |                                                  |          |       |   | REMARKS (1)            | Stipendiat 2018 Taekwana Ha                |   |  |

2. Try to complete the reservation by clicking "create reservation". Let me know if the reservation was successful. If an error message appeared, take a screenshot and send it to me so that I can try to solve the issue.